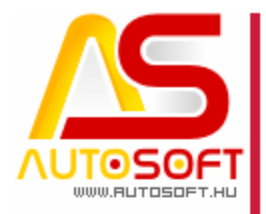

# Autosoft AMS

### AMS 6.2.3.0 – 6.2.6.2 verziók leírása

AUTOSOFT KFT. Kiadvány

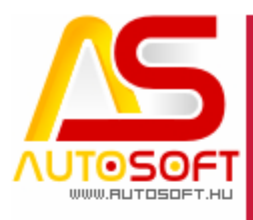

# Impresszum

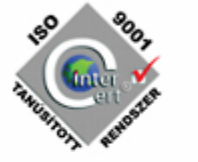

Szerkesztő

Korai Lilian

#### Szerzők

Kormány János Bodnár Péter Vilusz Edgár

#### Visszajelzés

Kérem, ha bármilyen észrevétele, vagy javaslata van ezzel a dokumentummal kapcsolatban, írjon nekem a <u>marketing@autosoft.hu</u> e-mail címre, vagy észrevételeit postán a 1201 Budapest, Lenke út 35. címre várom.

#### Verzió adatok

Verziószám: AMS 6.2.3.0.; AMS 6.2.4.0.; AMS 6.2.5.0..AMS 6.2.6.0.; AMS 6.2.6.1.; AMS 6.2.6.2. Verzió státusza: Kiadva. Az utolsó verzió kiadás dátuma: 2012. január 19.

#### Copyright

©2012 AutoSoft Kft. Minden jog fenntartva. Ezen dokumentumban megnevezett minden más cégnév és terméknév, a mindenkori jogosult védjegye lehet. Az ezen dokumentumban fellelhető információk az AutoSoft AMS-én alapulnak és szükség esetén minden előzetes bejelentés nélkül módosíthatóak. A mindenkori jogosult előzetes írásbeli beleegyezése nélkül, ezen dokumentációkat sem részben, sem egészben nem szabad semmilyen formában és semmiféle eszközzel másolni vagy átadni. Minden egyéb, nem részletezett jog fenntartva.

#### AutoSoft Kft.

1201 Budapest, Lenke út 35. Tel.: 284-00-30, Fax.: 421-93-00, Data: 421-92-99 E-mail: <u>autosoft@autosoft.hu</u> Web: www.autosoft.hu

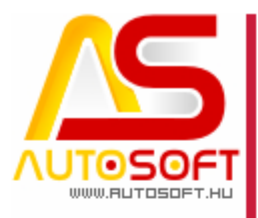

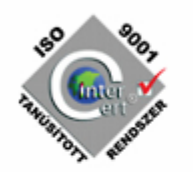

### Az AMS frissítése előtt mindig készítsen mentést !!!

| ELŐSZÓ                                                                                              | 4       |
|----------------------------------------------------------------------------------------------------|---------|
| J. JÁRMŰ MODUL                                                                                      | 5       |
| J00003. Az LPG modul emlékeztető (6.2.6.0)                                                          | 5       |
| <u>S. SZÁMLÁZÁS</u>                                                                                 | 8       |
| S00006. ÁFA KULCS VÁLTOZÁS (6.2.5.0)<br>S00007. Megadott haszonkulcs alatt elgyelmeztetés (6.2.4.0) | 8<br>11 |
| R. RAKTÁR - ANYAGGAZDÁLKODÁS                                                                        | 15      |
|                                                                                                    |         |
| R00009. ASA ÁRLEMEZ EXPORT (6.2.3.0)                                                                | 15      |
| R00010. Trost negatív számlamennyiség bevételezése (6.2.3.0)                                        | 15      |
| R00011. Fix árak file-be exportálása (6.2.4.0)                                                      | 15      |
| R00012. Rendelések a bevételezéskor melyik munkalapra kerüljön (6.2.4.0)                            | 16      |
| R00013. Bevételezési ablakban a tételösszegek. (6.2.4.0)                                            | 17      |
| K. KÖNYVELÉS                                                                                        | 18      |
| K00004. Árfolyam különbözetek költséghelyei (6.2.4.0)                                               | 18      |
| T. TROST MODUL                                                                                      | 19      |
| T00009. TROST SZÁMLAIMPORTTAL KAPCSOLATOS 4 PROBLÉMA AZ ALKATRÉSZEK BEVÉTELEZÉSEKOR (6.2.4.0)       | 19      |
| H. HIBAJAVÍTÁSOK                                                                                    | 21      |

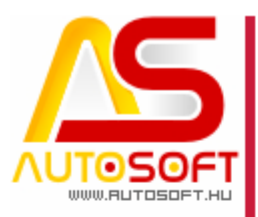

### Előszó

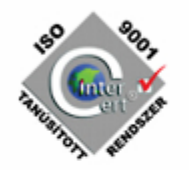

Üdvözlöm az AutoSoft AMS (AMS) 6.2.6.2 verziójában, és köszönöm, hogy termékünket választotta!

Ez a dokumentum leírja az új funkciókat és a legfontosabb változásokat az AMS előző verziójához képest.

Ebben a dokumentációban 6 verzió változásai vannak összeszedve.

Fő célja ennek a dokumentumnak, hogy segítse a felhasználónak megismerni és használatba venni az AMS új változatát.

#### Nagyon fontos!!!

Ezekben a verziókban több olyan fejlesztés is található, ami a cégének bevétel növekedést okozhat pusztán a funkció használatával.

Növelni tudja a céges folyamatok rendezettségét, az árképzés ellenőrzését, stb.

Az AMS korábbi verziójának terméktámogatása (support) befejeződött a 6.2.6.2 verzió kiadásával.

Arra buzdítom az olvasót, hogy figyelmesen olvassa végig a verzió leírását. Kérem, segítse a munkámat azzal, hogy visszajelzi, mennyire volt hasznos az új verzió, mennyire érthető a leírása.

Az észrevételeket az autosoft@autosoft.hu e-mail címre küldje el!

#### Fontos megjegyzés

Az AutoSoft Kft. minden esetben tesztelt és stabil verziókat ad ki! Amennyiben nem teljesen tesztelt, vagy "instabil" verziókat bocsátunk ügyfelünk rendelkezésére - általában tesztelési céllal - , akkor azt minden esetben külön jelezzük!

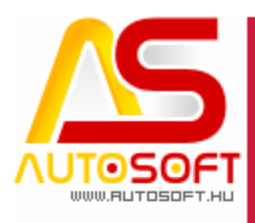

### J. Jármű modul

#### J00003. Az LPG modul emlékeztető (6.2.6.0)

Elkészült az AMS program gázüzemű járművek adatainak kezelő modulja. A modul használatához **megfelelő licence szükséges!** Ennek igénylését az Autosoft Kft-nél kell jelezni. A modul az alábbi lehetőségekből áll:

A járműkartonon a gázüzemű adatok megadása tartály adatok multiszelep adatok reduktor csoportos, vagy egyedi engedély adatok lambda vezérlő áramkör első beszerelés

Az alábbi képen megtekinthető a jármű karton LPG adatokat tartalmazó lapja:

| Járművek karton / módosítás                                                                                                    | - <b>0</b> X        |
|----------------------------------------------------------------------------------------------------|---------------------|
| $  \neg   \rangle                                 $                                                                                                    | 8                   |
| Jármű adatai Egyéb jármű adatok Képek Egyedi kedv. Kész számlák Anyagrend. Anyagforgalom Dolgozó adatok Bizonylatok Előző tulajok Statisztika Eladás előélet Felszereltség | Egyéb adatok<br>LPG |
| I▼ LPG-s jármű                                                                                                    |                     |
| Tartály                                                                                                    |                     |
| Gyártmány: GGL TARTÁLY 270/870 45 LITERES 3 Méret: Engedélyszám: 2344/99                                                                                                   |                     |
| Száma: 18295487 Érvényességi idő: 2010.01.01. 💌 Próbanyomás (bar): 45                                                                                                    |                     |
| Multiszelep                                                                                                    |                     |
| Gyártmány: LOVATO 20 Típus: 220/90*GGLPÓTKERÉK Engedélyszám:                                                                                                    |                     |
| Reduktor                                                                                                    |                     |
| Gyártmány: LOVATO Q Típus: LG Engedélyszám: 300-0267                                                                                                    |                     |
| Száma: 914587145                                                                                                    |                     |
| Engedély                                                                                                    |                     |
| C Sorozat engedély                                                                                                    |                     |
| Engedélyszám: KMPL/99/9999/2009                                                                                                    |                     |
| Lambda vezérlő áramkör                                                                                                    |                     |
| Gyártmány: Landi Renzo 🥑 Típus: OMEGAS                                                                                                    |                     |
| Első beszerelés                                                                                                    |                     |
| Név: LPG MŰHELY Q Cím: LPG utca                                                                                                    |                     |
| KF eng. szám: 15-987456 MKEH eng. szám: 26465-035406035105/65841646                                                                                                    |                     |
| Dátum: 2009.01.30.                                                                                                    |                     |
|                                                                                                    |                     |
|                                                                                                    |                     |
|                                                                                                    |                     |
| Raktáros Ügyfél                                                                                                    |                     |

Jármű karton LPG lapfül

Egy jármű átalakítása gázüzemre szintén munkalapot igényel. A munkalap formátumok között találhatjuk meg a beszerelés – kiszerelés formátumokat és a meghatalmazás formátumot is:

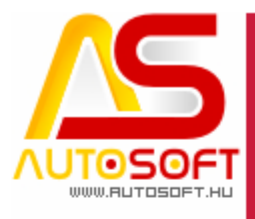

### 180 900 1400 100 100

# **<b>AUTOSOFT** "A PROFIT-GENERÁTOR"

|   | Anyagkiadás   Függő rende | lések 🛛 Soradatok 🗍 Stat | tisztika / számlázás |          |          |                                                      |
|---|---------------------------|--------------------------|----------------------|----------|----------|------------------------------------------------------|
|   | 🎾 🔳 🔺 🏡 🖂 🚽               | 🕨 🎽 🎦 🖉                  | <u>N</u> 🖬 🗃 🛙 🌔     | 3) 🗈 🖥 🚺 | D        |                                                      |
| Ī | Munkaszám                 | Név                      | Ügyfél telefonsz     | Rendszám | Ir. szám | Feladat                                              |
| Ì | M2009-0000006             | Balog A Ladár            | 06-45/548-665        | 1        | 2800     | Nyomtatāsi lista kivālasztāsa                        |
|   | M2008-0000143             | Fewfre Áron              |                      | JAK-007  | 5300     | (*) LPG beszerelés<br>(*) LPG kiszerelés             |
|   | M2008-0000209             | Kedvenc Elek             |                      | KKJ-682  | 1111     | (*) LPG meghatalmazás                                |
|   | BE2009-0000001            | Kovács Gizella           |                      | ABC-123  |          | (*) Munkalap megjegyzéssel                           |
|   | M2008-0000236             | Kovács János             |                      | 000-986  | 8000     | Concordia munkalap<br>Gépkocsi átadási munkamegrende |
| Ì | 140000 0000017            | C-4-70                   |                      | NO 111   |          | Munkalan (Barta)                                     |

LPG-vel kapcsolatos nyilatkozatok nyomtatása

Ezen kívül a munkalap fejadat kartonra rákerült egy plusz ikon, mellyel a jármű biztonsági szemléje kinyomtatható. A szemle sorszámozott.

| cozó ügyfelek karton   | ~                                     |                                                                       |
|------------------------|---------------------------------------|-----------------------------------------------------------------------|
| 🕨 🎽 🛅 🛃 🍋 💥 🗸 🖨 🛒      |                                       | Megerősítés                                                           |
| sztráció               |                                       | U-léhan indultat a généretencéni szerele készítése 2                  |
| 2009.02.02. 💌 11:25:41 | LPG gázbiztonsági szemle készítése g. | Ha elindítja, akkor a sorszám kiadása végleges és visszavonhatatlan ! |
| d: 🔽 📀 🔀               | Besorolás: Anyagra                    | Tren                                                                  |
| ód: 🗛a1 🕜 💢 Első       | 💿 Kárszám:                            |                                                                       |
|                        | LPG biztonsági szemle tanúsíty        | vány nyomtatása                                                       |

#### És így néz ki a szemle alapformátuma:

| SORSZÁM: 0001                             | l/2009                                               |                               | 2. A gépkocsi gá                                         | z-üzemanyag                                    | gellátó berendezésén az                                |
|-------------------------------------------|------------------------------------------------------|-------------------------------|----------------------------------------------------------|------------------------------------------------|--------------------------------------------------------|
| Т                                         | ANÚSÍTÁS                                             |                               | 1/1990 (IX.29.) KI                                       | HVN rendele                                    | te szerinti gázbiztonsági                              |
| gázüzemű                                  | gépjárművön el                                       | végzett                       | szemlét                                                  |                                                |                                                        |
| gázbi                                     | ztonsági szemlé                                      | ről                           | 2009                                                     | 9.02.02.                                       | -n elvégezter                                          |
| Davadamán III.                            |                                                      |                               | A szemle alapján                                         | u a(z)                                         |                                                        |
| Renaszam. JJJ- <u>2</u>                   | 34                                                   |                               | KF jelű szakműhe                                         | ely nevében                                    |                                                        |
| Gyartmany, tipus:                         | Suzuki IGNIS I                                       | .3 GC                         |                                                          | tanúsíto                                       | m,                                                     |
| Forgalombahelyezé<br>KM<br>1. A(z) GGL TA | s (átalakítás) en<br>IPL/99/9999/20<br>IRTÁLY 270/87 | g. sz.:<br>09<br>0 45 LITERES | hogy a gépjármű<br>berendezés az 1. j<br>adatoknak megfe | ibe szerelt gá<br>pontban fog<br>1el. A gáz-üz | z-üzemanyagellátó<br>lalt azonosítási<br>emanyagellátó |
| gyártmányú,                               | 18295487                                             | számú,                        | berendezés gépjá                                         | árműbe szerei                                  | lése megfelel a 6/1990                                 |
| 2010                                      | -ig                                                  | érvényes próbával             | (IV.12.) KÖHÉM                                           | rendeletnek                                    | és a beszerelési                                       |
| 45                                        | bar próbany                                          | romásra ellenőrzött           | utasításnak (átala                                       | akítási dokun                                  | nentációnak), a                                        |
| gáztartályt, és                           | LOVAT                                                | OLG                           | berendezés sérül<br>gázszivásgástól t                    | léstől, a csatl<br>mentesek                    | akozási pontok                                         |
| típusú 91                                 | 4587145                                              | azonosító jelű                | Kelt: Sn                                                 | ékesfehérvár                                   | 2009 02 02                                             |
| elpárologtatót / nyo                      | omáscsökkentőt                                       |                               | Munkaszám: M                                             |                                                | 12                                                     |
| a 15-987456                               | KF jelű                                              | szakműhely a fenti            | Mannasam. NL                                             | 2007-00000                                     | 12                                                     |
| gépkocsiba                                | 2009.01.30.                                          | -n szerelte be.               |                                                          |                                                |                                                        |
| A gáztartály TMBE                         | F eng. száma:                                        |                               |                                                          |                                                |                                                        |
|                                           | 2344/99                                              |                               |                                                          |                                                |                                                        |
| Az üzemanyagellát                         | ó berendezés TN                                      | IBEF száma:                   |                                                          |                                                |                                                        |
|                                           | 300-0267                                             |                               | szerelő                                                  | ő                                              | a szakműhelv nevéhen                                   |

A szemlékről másolat és lista is készíthető a "Munkavégzés / Korábbi adatok / LPG gázbiztonsági szemlék" menüpontban.

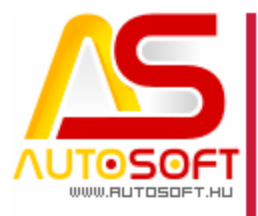

A modul használatához két beállítás tartozik:

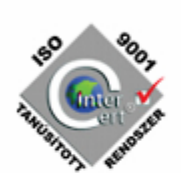

| Seállítások                                                                                                    |                                                                                                    |                                      |
|----------------------------------------------------------------------------------------------------|----------------------------------------------------------------------------------------------------|--------------------------------------|
| En Programbeállítások<br>E Programbeállítások<br>Ugyfél - járműl I.<br>Ugyfél - járműl I.<br>Ugyfél - járműl I.<br>E Raktár<br>Számlázás<br>Pénztár és bank<br>Dolgozői teljesítmények<br>Könyvelés<br>E gyéb | Járműeladás megnevezés<br>© Kézi megadás<br>© Jármű jelleg alapján<br>Ügyfelek megbontása<br>© Minden ügyfél<br>© Szálltók-vevők<br>Ügyfélkód generálása<br>© Kézi megadás<br>© Automatikus (Idostű úgyfélkód alapján)<br>© Automatikus (Utolső ügyfélkód alapján)<br>Munkalap kinek szóljon<br>© Tulajdonos<br>© Üzembentartó<br>© Telephely<br>© Számlárási név | Jármű nyilvántartási szám generálása |
|                                                                                                    | 🕥 Soha                                                                                                    |                                      |

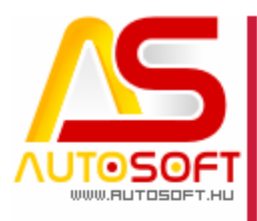

### S. Számlázás

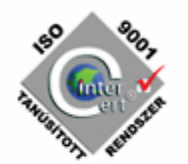

### S00006. ÁFA kulcs változás (6.2.5.0)

#### <u>27% áfa:</u>

#### 1. 2011-ben ki kell állítanom 2012-es teljesítésű dátumú számlát:

Ebben az esetben már a számla teljesítése miatt 27%-os áfának kell szerepelnie a számlán. Mivel még a programot nem állítottuk át 27%-ra, ezért automatikusan nem lesz a tétel 27%-os.

Ha anyagot rakunk ki a munkalapra, akkor először az anyag kartonján kell átírni a vámtarifát. Az anyag kartonján→ Alapadatok fül→ Vámtarifa adatok rész→ a kék kérdőjelre kattintva érjük el a vámtarifát:

| S S 10 1      | a ng 🗹 (ng ta 🗡                               | · 🔻 🖃 🖭 📓 🙆 -                |                  |                 |                    |      |
|---------------|-----------------------------------------------|------------------------------|------------------|-----------------|--------------------|------|
| lapadatok Ra  | ktárak Árazás Helyet                          | tesítők Alkatrészrajz Alkotó | k Egyéb azonosít | ók Kedvezmények | Forgalom Rendelése | k Fo |
| Alapadatok    |                                               |                              | Egyéb adatok     |                 |                    |      |
| Megnevezés:   | Kerék                                         |                              | Jelleg:          |                 | G                  |      |
| ldegen megn.: | Wheel                                         |                              | Csoport megn.:   | 20 % rabat      | G                  | ) 🖄  |
| Egyéb megn.:  | Guriga                                        |                              | Csoportkód:      | 20              | G                  | ) 🖄  |
| Cikkszám:     | 8001                                          | NINCS helyettesítő           | Mikrofilmkód:    |                 |                    |      |
| Törzs:        | Extrák, kiegészítők                           |                              | Raktár:          |                 |                    |      |
| Készlet adat  | ok                                            |                              | Polc:            |                 |                    |      |
| Készlet:      | 10,000                                        |                              | Hely:            |                 |                    |      |
| Foglalt:      | 0,000                                         |                              | Főkönyvi szám:   | 211             | G                  |      |
| Rendelt:      | 0,000                                         | 10,0000 10,0000              | Árukód:          |                 | •                  |      |
| Max. készlet: | 0,000                                         | -                            | Szállító:        | Beszállító Kft. | 6                  |      |
| Min. készlet: | 0.000                                         | -                            | Valuta:          | Magyar forint   |                    |      |
|               | <u>, , , , , , , , , , , , , , , , , , , </u> |                              | Menny. egység:   | Db              | <u></u>            | ) XI |
| Vámtarifa ad  | latok<br>~ 8701-8705 oépiármű alk             | atrész, tartozék             | Valutás elad. ár | 15,91           | 1                  |      |
| Vámtarifa kód | : 8708                                        | 0                            | Eladási ár:      | 4 473,00        |                    |      |
| ÁFA mean.:    | 25 %-0s                                       |                              | Fogyasztój ár:   | 5 591.25        |                    |      |

A vámtarifát kiválasztva kell az áfa százalékát 25%-ról 27%-ra tenni:

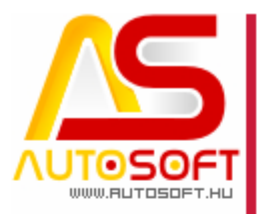

| .5 <sup>0</sup> | 300     |  |
|-----------------|---------|--|
| × (             |         |  |
|                 | Inter 🔧 |  |
| NUSIA           | 105IL   |  |
| -0              | A RET   |  |

| Megnevezés:      | 8701-8705 | gépjármű alkatré |
|------------------|-----------|------------------|
| Vámtarifa-kód:   | 8708      |                  |
| Vám (%):         | 0,00      |                  |
| KTJ:             |           | _                |
| ÁFA:             | 27 %-os   | 0                |
| Könyvelési csopo | rt:       |                  |

Fontos, hogy amikor ezt megtesszük, nem szabad másnak számlát kiállítania a programból, mert minden ebbe a vámtarifába tartozó alkatrész 27% áfával fog kimenni, a dátumtól függetlenül!!!

Ha ezzel megvagyunk, akkor kirakhatjuk az alkatrészt a munkalapra a szokásos módon.

Ha szolgáltatást írunk ki a soradatok közé, akkor kézzel tudjuk átállítani a soradat kartonon az áfa kulcsot:

| Soradatok karton / módosítás                                                                       |                                                                    |
|----------------------------------------------------------------------------------------------------|--------------------------------------------------------------------|
|                                                                                                    | 1                                                                  |
| Anyag rakt. (A) Anyag (B) Norma (C) Szolg. (D) Egyéb szolg. (E) Előleg (F)                         | Hozott anyag (H) Bizt. önrész (I) Jármű (J) Visszavét (K) Elől 💶 🕨 |
| Szolgáltatás (D)                                                                                   |                                                                    |
| Szolg. kód: 100 @ Megnevezés: Munk                                                                 | adij 🥝                                                             |
| Egységár / valutás<br>Nettó: 1 140,00 1 140,00                                                     | SZJ<br>Megnevezés: Gépjárműjavítás 🥝                               |
| Bruttó: 1 447,80 1 447,80                                                                          | Szám: 50.20                                                        |
| Kedvezmény / valutás                                                                               | ÁFA megn.: 27 %-os                                                 |
| % / Ft / valutás: 0,00 0,00 0,00                                                                   | Könyv. csoport: Szolgáltatás 25 %-os                               |
| Módosított egységár / valutás           Nettó:         1 140,00           Partté:         1 447.90 | Valuta<br>Valuta: Magyar forint Árfolyam: 1,0000                   |

Számlázáskor még figyelmeztetni fog a program, hogy az Áfa kulcs nem az Autosoft által rögzített érték, ezzel ilyenkor nem kell törődnünk.

A formátum választónál az a formátum kell nekünk, melyben szerepel a 25/27%-os beírás, mert csak ez fogja tartalmazni a 27%-os áfa kulcsot. Ha ez a formátum nem elérhető, akkor szólni kell az Autosoft supportnak és beállítja az alapértelmezett 27%-os áfát tartalmazó formátumot.

Ha egyedi formátumot kell átalakítani, akkor azt külön díjazás ellenében tudjuk elvégezni! Ez esetben kérem, hogy érdeklődjön írásban, vagy hívja fel a supportot segítségért.

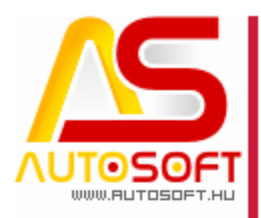

#### 2. Az áfa váltás módja:

Ha eljött a 2012-es év eleje, és biztosak vagyunk abban, hogy nincs már 2011-es teljesítési dátumú számlánk, akkor csak el kell indítanunk az áfa váltást. Ezt csak rendszergazda felhasználó tudja elvégezni!

A művelet elvégzése előtt mindenképpen készítsünk mentést a programról!

A bejelentkező képernyőn kell a beállításokba belépni:

| Belépés a programba |                  |
|---------------------|------------------|
| 🖉 🔆 😕 🗖 🖸           |                  |
| Beállítások         | DSOFT            |
| -                   | ams              |
| Vera                | ziószám: 6.2.5.0 |
| Be                  | mu AMS Kft.      |
| Név:                | •                |
| Jelszó:             | <b>A</b>         |
|                     |                  |
| $\bigcirc$          |                  |
|                     | www.autacoft.hu  |
|                     | ww.autosort.nu   |
| -                   |                  |
|                     |                  |

| Jelsza  |                     | × |
|---------|---------------------|---|
| Név:    | Rendszergazda       | • |
| Jelszó: | Íria he a jelszavát | 3 |
| _       | Írja be a jelszavát |   |

A Programbeállítások  $\rightarrow$  Megjelenítés  $\rightarrow$  2012-es áfa gombnál lehet áfát váltani:

| 🛃 Beállítások                                                                                                    |                                                                                                    |                                                                |                                                                                |  |
|----------------------------------------------------------------------------------------------------|----------------------------------------------------------------------------------------------------|----------------------------------------------------------------|--------------------------------------------------------------------------------|--|
| Programbeállítások     Megjelenítás     Megjelenítás     Mukodes     Meglelenítás     Ugyfél - jármű     Paktár     Számlázás     Pénztár és bank     Dolgozói teljesítmények     Könyvelés     E- Egyéb | <ul> <li>✓ Kezdőkép</li> <li>✓ 3D fejléc</li> <li>✓ Háttérszín átmenet</li> <li>Nyelv: Magyar ▼</li> </ul> | Kód megadása<br>Cosclopdefiníció<br>2004-es ÁFA<br>2006-os ÁFA | Beálltások exportálása<br>Beálltások importálása<br>2009-es ÁFA<br>2012-es ÁFA |  |

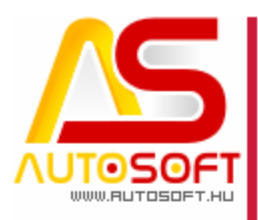

A gombra klikkelve a program megkérdezi, hogy biztosak vagyunk-e benne, mert a folyamatot visszafordítani nem lehet!

| Figyelme | ztetés                                                                         |
|----------|--------------------------------------------------------------------------------|
| <u> </u> | Valóban át kíván térni a 2012.01.01től esedékes új ÁFA-kulcsok alkalmazására ? |
|          | Igen <u>N</u> em                                                               |

Még lesz egy megerősítő kérdés, ha erre helyesen válaszolunk, akkor a program elkezdi az áfa váltást, ami több percet is igénybe vehet.

Amit az átváltás megcsinál:

- Minden anyagot átsorol 27%-os áfa kulcsba, ami 25%-on volt.
- Minden szolgáltatást átsorol 27%-os áfába, ami 25%-on volt.
- Minden Normát átsorol 27%-os áfába, ami 25%-on volt.
- A nyitott munkalapok nyitott szakaszain a soradatokat átsorolja 27%-ra, ha 25%-on volt az áfája.
- Módosítja a "csillagos" formátumokat, ahol 25% volt az áfa, ott most 27% lesz.

Amelyik egyedi formátumot tudja a program, annak is megteszi a módosítását. Ha viszont formátumot kell módosítani, azt külön díjazás ellenében tudjuk megtenni.

#### S00007. Megadott haszonkulcs alatt figyelmeztetés (6.2.4.0)

Ezzel a fejlesztéssel nagy segítséget adunk azoknak, akiknek problémát jelent menet közben követni, hogy mekkora kedvezményt adjanak egy alkatrészhez úgy, hogy az árrésük ne tűnjön el. Az AMS-ben utólag kimutatható, hogy a számlázott alkatrészeken mekkora az árrés, de utólag ezen már nem lehet segíteni. Mostantól viszont az AMS segít még számlázás előtt abban, hogy mutatja az árrést. Az árrés láttatásához külső beállítás szükséges. Ha nem látszik hívd az Autosoft supportot. A számlázás előtt így van esélyünk az áron és kedvezményen módosítani.

Arra is van lehetőség, hogy a rendszer figyelmeztetést küldjön, ha egy termék ára kisebb az elvárt haszonkulcsnak megfelelő árnál (FIFO szerint. Amennyiben szeretnénk, hogy az AMS erre figyelmeztessen, akkor

 Külső beállításnál beállítható egy haszonkulcs, amely alatt figyelmeztetést küld a program. Ezt a beállítást az Autosoft szakemberei tudják beállítani e-mailben érkezett kérésre.

Egy példán keresztül nézzük meg ennek a folyamatát, vegyük azt, hogy 30% az elvárt haszonkulcs. Nézzünk meg egy anyag kartont, ahol szándékosan 30% alatt van a beállított haszonkulcs:

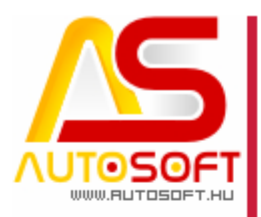

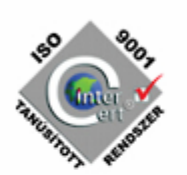

| 🛃 Raktár karton /         | BPW / Alkatrész                    |
|---------------------------|------------------------------------|
|                           | 🎦 📝 🍋 🔝 🗸 🍯 🖻 🕫                    |
| Alapadatok Raktá          | rak Árazás Helyettesítők Alkatrész |
| Ár adatok<br>Irányadó ár: | 0,00                               |
| Beszerzési ár:            | 1 000,00                           |
| Elszámoló ár:             | 1 000,00                           |
| Mérl. átlagár:            | 1 000,00                           |
| Haszonkulcs:              | 25,0000 🗌 Nincs kedvezmény         |
| Eladási ár:               | 1 250,00                           |
| Fogyasztói ár:            | 1 562,50                           |
| Haszontípus:              | Alapértelmezett                    |
| Egyéb adatok              |                                    |
| Árképzés módja:           | Állandó haszon                     |
| Árképzés alapja:          | Elszámoló ár                       |
| Termékdíi: 0.000          | 00                                 |

Tehát ebből az anyagból kihelyezünk, azaz ki is adunk, munkalapra 1 db-ot, ezek után a munkalap soradatai között, ha megnyitjuk az anyagkartont látható rajta az anyagra számolt százalékos haszon<sup>1</sup>:

|                                                                                                    |                                                                                                   |                                                                      | _                                                                                   |                                                                                   |                                                                                                    |
|----------------------------------------------------------------------------------------------------|---------------------------------------------------------------------------------------------------|----------------------------------------------------------------------|-------------------------------------------------------------------------------------|-----------------------------------------------------------------------------------|----------------------------------------------------------------------------------------------------|
| Törzs: BPW                                                                                                    |                                                                                                   | 🕜 🗖 Összes törzs                                                     | Raktár: Sa                                                                          | aját raktár                                                                       | 9                                                                                                    |
| Vonalkód:                                                                                                    |                                                                                                   | 0                                                                    | Megnevezés: Al                                                                      | katrész                                                                           | 0                                                                                                    |
| Cikkszám: 12313123                                                                                                    |                                                                                                   | Mennyiség módosítá                                                   | s Cikkszámmező: 0                                                                   | - Cikkszám                                                                        | <ul> <li>Anyag előé</li> </ul>                                                                             |
| Egységár / valutás                                                                                                    | 4 252 22                                                                                          | Statisztika                                                          | Vámtarifa                                                                           | 0700                                                                              | 2                                                                                                    |
| Netto: 1 250,00                                                                                                    | 1 250,00                                                                                          | Ugytei:  1 250,00                                                    | Kod:                                                                                | 8708                                                                              | 9                                                                                                    |
| Bruttó: 1 562,50                                                                                                    | 1 562,50                                                                                          | Anyag: 1 250,00                                                      | Megnevezés:                                                                         | 8701-8705 gépjári                                                                 | mű alkatrész, tartozék                                                                                     |
| Kedvezmény / valutá                                                                                                    | s                                                                                                 |                                                                      | ÁFA megn.:                                                                          | 25 %-os                                                                           | 0                                                                                                    |
| % / Ft / valutás:  0,00                                                                                                    | 0,00  0,00                                                                                        | Eladási árt                                                          | Könyv. csoport:                                                                     | Áru 25 %-os                                                                       | 0                                                                                                    |
| Bónusz %: 0,00                                                                                                    |                                                                                                   | C Nuccessie                                                          |                                                                                     |                                                                                   |                                                                                                    |
|                                                                                                    |                                                                                                   | * Nyeresegi                                                          | Valuta                                                                              |                                                                                   |                                                                                                    |
| Módosított egységái                                                                                                    | r / valutás                                                                                       |                                                                      | Valuta<br>Valuta:                                                                   | Magyar forint                                                                     | Árfolyam: 1,0000                                                                                           |
| Módosított egységái<br>Nettó: 1 250,00                                                                                                    | / valutás                                                                                         |                                                                      | Valuta<br>Valuta:                                                                   | Magyar forint                                                                     | Árfolyam: 1,0000                                                                                           |
| Módosított egységán<br>Nettó: 1 250,00<br>Bruttó: 1 562,50                                                                                                    | 1 250,00<br>1 562,50                                                                              |                                                                      | Valuta<br>Valuta:                                                                   | Magyar forint                                                                     | Árfolyam: 1,0000                                                                                           |
| Módosított egységái<br>Nettó: 1 250,00<br>Bruttó: 1 562,50<br>Mennyiség                                                                                                    | r / valutás<br>1 250,00<br>1 562,50                                                               |                                                                      | Valuta<br>Valuta:                                                                   | Magyar forint<br>Haszon:<br>Itári pozició                                         | Árfolyam: 1,0000                                                                                           |
| Módosított egységái<br>Nettő: 1 250,00<br>Bruttó: 1 562,50<br>Mennyiség<br>Mennyiség: 1,000                                                                                                    | r / valutás<br>1 250,00<br>1 562,50<br>M.e.: Db                                                   |                                                                      | Valuta<br>Valuta:<br>Avultatás / rak<br>% / Ft:                                     | Magyar forint<br>Haszon:<br>Itari pozició<br>0,00000                              | Árfolyam: 1,0000                                                                                           |
| Módosított egységái<br>Nettó: 1250,00<br>Bruttó: 1562,50<br>Mennyiség<br>Mennyiség: 1,000                                                                                                    | r / valutás<br>1 250,00<br>1 562,50<br>M.e.: Db<br>Rend. menny:                                   | 0,00                                                                 | Valuta<br>Valuta:<br>Avultatás / rak<br>% / Ft:<br>Polc:                            | Magyar forint<br>Haszon:<br>tàri pozició<br>0,00000                               | Árfolyam: 1,0000<br>25,00 %                                                                                |
| Módosított egységái<br>Nettó: 1 250,00<br>Bruttó: 1 562,50<br>Mennyiség<br>Mennyiség: 1,000<br>Fizetendő összes / v                                                                                                    | r / valutás    1 250,00<br>   1 562,50<br>   M.e.:   Db<br>   Rend. menny::<br>   alutás          | 0.00                                                                 | Valuta<br>Valuta:<br>Avultatás / rak<br>% / Ft:<br>Poic:<br>valutás                 | Magyar forint<br>Haszon:<br>tari pozició<br>0,0000<br>Összes rakt                 | Árfolyam: 1,0000<br>25,00 %<br>0,00<br>Hely:<br>tári ár / valutás                                          |
| Módosított egységái<br>Nettó: 1 250,00<br>Bruttó: 1 562,50<br>Mennyiség<br>Mennyiség: 1,000<br>Fizetendő összes / v<br>Nettő: 1 250,00                                                                                                    | r / valutás    1 250,00<br>   1 562,50<br>   M.e.:   Db<br>   Rend. menny::<br>   1 250,00        | 0.00<br>Osszes ármódosítás /<br>Nettó: 0,00                          | Valuta<br>Valuta:<br>Avultatás / rak<br>% / F:<br>Polc:<br>valutás<br>0,00          | Magyar forint<br>Haszon:<br>tari pozició<br>0,0000<br>Összes rakt<br>Nettó: 1 250 | Árfolyam: 1,0000<br>25,00 %<br>0,00<br>Hely:<br>tári ár / valutás<br>0,00 1 250,00                         |
| Módosított egységái           Nettó:         1 250,00           Bruttó:         1 562,50           Bruttó:         1 562,50           Mennyiség         1,000           Fizetendő összes / v         Nettó:           1 250,00         Bruttó:           1 250,00         Bruttó:           1 1 250,00         Bruttó: | r / valutás<br>1 250,00<br>1 562,50<br>M.e.: Db<br>Rend. menny:<br>alutás<br>1 250,00<br>1 562,50 | 0.00<br>0.00<br>0.00<br>0.00<br>0.00<br>0.00<br>0.00<br>0.00<br>0.00 | Valuta<br>Valuta:<br>Avultatás / rak<br>% / Ft:<br>Polc:<br>valutás<br>0,00<br>0,00 | Magyar forint<br>Haszon:<br>0,00000<br>Osszes rakt<br>Nettő: 1250<br>Bruttő: 1562 | Árfolyam: 1,0000<br>25,00 %<br>0,00<br>Hely:<br>tárí ár / valutás<br>0,00 1 250,00<br>2,50 1 562,50        |
| Módosított egységái           Nettó:         1 250,00           Bruttó:         1 562,50           Bruttó:         1 562,50           Mennyiség:         1,000           Fizetendő összes / v         Nettó:           Nettó:         1 250,00           Bruttó:         1 562,50           Bruttó:         1 562,50   | r / valutás<br>1 250,00<br>M.e.: Db<br>Rend. menny:<br>alutás<br>1 250,00<br>1 562,50             | 0,00<br>0,00<br>0,00<br>0,00<br>0,00<br>0,00<br>0,00<br>0,00<br>0,00 | Valuta<br>Valuta:<br>Avultatás / rak<br>% / Ft:<br>Polc:<br>valutás<br>0,00<br>0,00 | Magyar forint Haszon: tari pozicio [0,0000 0 0 0 0 0 0 0 0 0 0 0 0 0 0 0 0        | Árfolyam: 1,0000<br><b>25,00 %</b><br>0,00<br>Hely:<br>tárí ár / valutás<br>0,00 1 250,00<br>2,50 1 562,50 |

Haszonkulcs láttatása az anyagsortétel kartonon

Ha a fenti kartonon kedvezményt adunk vagy változtatjuk az eladási árat, természetesen a haszon érték csökkeni fog.

A kalkulált haszonkulcsot láthatjuk a sortételek listájánál is.

A haszonszázalék kitehető a soradatok táblázatába is az "oszlopdefiníció"-val, így a soradatokhoz belépve látjuk, hogy milyen haszonnal adnánk el az anyagot. Ezt a mezőt az oszlopdefiníció menü használatával tudjuk kitenni. (egy kis ismétlés)

<sup>&</sup>lt;sup>1</sup> A haszonkulcs láttatására külső beállítás szükséges !!! Alaphelyzetben nem látszik, csak annak, aki ezt kéri az Autosoft support-tól. (+36 a 284 00 30)

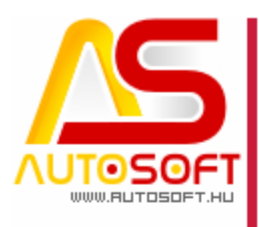

|                                                            |                                                | Oszlopok kiválasztása                                                                                                    | -           |
|------------------------------------------------------------|------------------------------------------------|----------------------------------------------------------------------------------------------------|-------------|
|                                                            |                                                | ✓ X                                                                                                    |             |
|                                                            |                                                | Lehetséges oszlopok: Kiválasztott oszl                                                                                                    | opok:       |
| ۹ الزوامین کار (ایر کار کار کار کار کار کار کار کار کار کا | 5 / \$ 2011 0000040                            | Vámtarifakód<br>Menny, egys.<br>Normaidő<br>Kedveznény<br>SZJ<br>Költséghely név<br>Fehaszenláló<br>Felaszenláló<br>Biozonylatok<br>Biozonylatok<br>Haszonikulcs | z.<br>,. ár |
| lótállás Munkavégzők Jármű felsz                           | reltségek Késedelmi kamat                      | AFA (%)<br>Kész                                                                                                    |             |
| Fejadatok Anyagkiadás Függő rendel                         | sek Soradatok Statisztika / számlázás          | Kerek nettó öss<br>Dolgozó Idő                                                                                                    | έΖ.         |
| Gyűjtött tételek                                           | Soradatok / Összes tétel                       | Számla sorszán<br>Törzs                                                                                                    | 1 🛄         |
| 🖑 X 💷 🔺 🛅 🛃 🔥                                              | 📲 🖤 🗴 😿 🔲 🗛 🖂 🖌 🕨 🎦 😰 🎦 🖴 📓 🖨 📓                | Raktár<br>Bizonylat sorszi                                                                                                    | ém          |
| J Megnevezés 🔻 k                                           | ** Jelö Tip. V Megnevezés Cikkszám Kerek nettó | Kerek bruttó ös<br>Költséghely                                                                                                    | SZ.         |
| ► Összes tétel 1-                                          | A Alkatrész 12313123 1 250,00                  | Bendszám                                                                                                    |             |
| 0.1.1.1.1.1.1.1.1.1.1.1.1.1.1.1.1.1.1.1                    |                                                | Az összes lehetséges oszlon                                                                                                    |             |

Oszlopdefiníció használata a munkala soradatai esetén a haszonkulcs mező láttatására

Majd ezt a haszonkulcsot a "Kiválasztott oszlopok" tetejére húzva látni fogjuk a soradatok elején:

| eiadatok Anvaokiadás Függő rendelése | lségek Késedelmi kamat<br>k Soradatok Statisztika / számlázás |          |
|--------------------------------------|---------------------------------------------------------------|----------|
| Gyűjtött tételek                     | Soradatok / Összes tétel                                      |          |
| J Megnevezés 🔻 🖡                     | ** Jelö Haszonkulcs Tip.▼ Megnevezés                          | Cikkszám |
| Összes tétel 1—                      | ► 25,00 A Alkatrész                                           | 12313123 |
| Számla tételei 1                     |                                                               |          |
| Tétel (nem gyűjtött) 1               |                                                               |          |
|                                      |                                                               |          |
|                                      |                                                               |          |
|                                      |                                                               |          |
|                                      |                                                               |          |
|                                      |                                                               |          |
|                                      |                                                               |          |
| -                                    |                                                               |          |

Haszonkulcs oszlop a munkalap soradatai között – Csak "A" tétel esetén

Lehetőség van a haszonszázalékot a soradatok nyomtatásánál is megjeleníteni.

Akkor most próbáljuk meg bizonylatolni ezt a munkalapot. Amint rányomunk a bizonylatolás gombra kapunk egy figyelmeztetést, hogy biztos így akarjuk-e rögzíteni?<sup>2</sup>

| Hiba |                                                                                                    |
|------|----------------------------------------------------------------------------------------------------|
| 8    | Van olyan tétel a szakaszon, aminek a haszonkulcsa kisebb, mint a beállított határ (30,00 %) !!!<br>Biztosan így akarja bizonylatolni a szakaszt? |
|      | Igen <u>N</u> em                                                                                                    |
|      | Elvárt haszonkulcsra figyelmeztetés                                                                                                    |

<sup>&</sup>lt;sup>2</sup> Ez az üzenet persze csak abban az esetben fog figyelmeztetni, ha a külső beállításban be van állítva az elvárt haszonkulcs

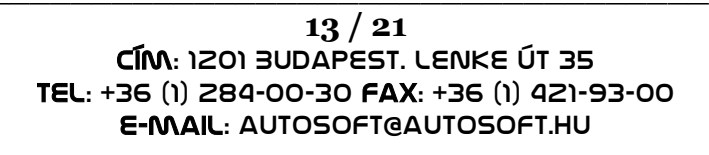

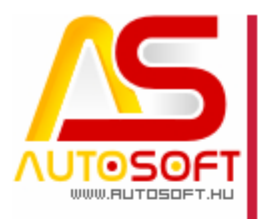

Van lehetőségünk lezárni a bizonylatot a beállított haszon alatt, mert erre szükségünk lehet. Viszont ezt a programban meg tudjuk nézni, hogy mikor ki bizonylatolt a megállapodott haszon alatt. ("Rendszergazda → Napló" menüpont)

És persze ott van a jó öreg ELÉBÁ lista és változati, ahol utólag ellenőrizhető bármikor az értékesített termékek haszonkulcsa.

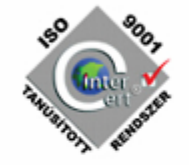

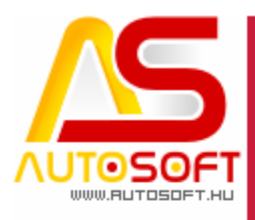

### R. Raktár - Anyaggazdálkodás

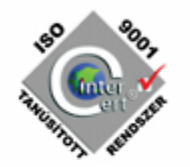

#### R00009. ASA árlemez export (6.2.3.0)

ASA nevű webáruház program r felé egy adatfeladás.

Működés: A "Törzsadatok Raktári feladatok Árlemez Árlemez menüpont ASA alkatrész kereső árlista export" nevű menüpont alatt exportálhatjuk az ASA árlemezt a programból a megfelelő file-ba, amit az ASA fel tud dolgozni.

#### R00010. Trost negatív számlamennyiség bevételezése (6.2.3.0)

A Trost az Internetre feltöltött számláira negatív készletet is (visszáru) szokott kiszámlázni. Az AMS ezeket a tételeket most kétféleképpen dolgozza fel:

<u>Automatikus visszáruzás</u>: FIFO szerint kezeli a visszárut. Az adott cikkszámból, ha van készleten, akkor a legrégebbi bevételezésből adja ki az anyagot. Ha nincs a cikkszámból készleten, akkor az importot a program megszakítja.

<u>Bevételezés kiválasztásával visszáruzás</u>: A számlaimportálás során, ha elér egy visszáru tételhez a program, akkor megkérdezi, hogy melyik bevételezésből adja vissza a program az anyagot. Ha kiválasztottuk, akkor megy tovább a bevételezésen a program. Ha újabb visszáruhoz ér, akkor ehhez az anyaghoz is kéri ismét a program a bevételezés megjelölését, amiből kiadhatja.

Azt, hogy a két típusú visszáruzás során, melyik módszert használja a program, az Autosoft supportját kell megkérni, hogy állítsa be a megfelelőt .

(Külső Beállítások → Egyéb → Trost → Negatív számla importálásánál FIFO szerinti Visszáru kezelése)

#### R00011. Fix árak file-be exportálása (6.2.4.0)

A termékekhez megadható megjelölt ügyfelek részére fix eladási árak. Ezek a fix árak kilistázhatóak vagy excelbe áttölthetők, ezzel ellenőrizhetők.

Fejlesztés leírás: Az ügyfél fix áras termékeinek listája: Az ügyfél kartonon → "fix árak" lapfül → nyomtatás ikon alatt lehetséges már file-ba exportálni az adatokat a további feldolgozás érdekében.

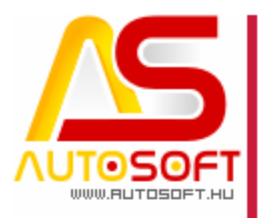

Alkatrész fix árai az ügyfelek szerinti listája:

Az anyag kartonján  $\rightarrow$  "Fix árak" lapfül $\rightarrow$  nyomtatás ikon, itt is lehetséges a file-ba exportálás:

| Nyomtatási lista kiválasztása                                                                                |
|----------------------------------------------------------------------------------------------------|
| <ul> <li>Fix áras termékek listája (ügyfelenként)</li> <li>* Fix áras termékek listája (ügyfélre)</li> </ul> |
|                                                                                                    |
| Kijelölt formátumhoz fűzött magyarázat                                                                       |
| 🛃 Exportálás file-ba (*.txt, *.xls)                                                                          |
|                                                                                                    |

# R00012. Rendelések a bevételezéskor melyik munkalapra kerüljön (6.2.4.0)

Ha volt több rendelésünk az ügyfeleinktől és ezeket a szállítónk egyszerre hozta meg, akkor a bevételezés végén a program a rendeléseknek külön munkalapot nyitott (persze a nem munkalapra rendelés esetére). Ha munkalapra rendeltünk, akkor persze a rendelés felvételénél megadott munkalapra helyezte a rendelést.

Most úgy lett módosítva a program, hogy a munkalapra rendelt anyagokat továbbra is a rendeléskor megadott munkalapra helyezi a program, ha viszont nincs megadva munkalap, akkor választhatunk, hogy az ügyfél melyik **"nyitott"** munkalapjára helyezzük a tételeket vagy nyithatunk újat is. (Ha az ügyfélnek nincs nyitott munkalapja, akkor új munkalapot nyit az AMS)

Nézzünk egy gyakorlati példát. Van egy ügyfelünk, aki rendelt alkatrészt szervizre. A rendelés teljesítésekor kiértesítjük és ő behozta a járművet. Munkalapot nyitottunk neki. Ezután bevételezünk, akkor a rendelések teljesítésekor megkérdezi a program, hogy a nyitott munkalapra rakjuk-e ki az alkatrészeket, vagy nyisson-e újat a program. Ha több nyitott munkalap is van, akkor ki kell választani, melyikre tárolja ki a rendszer az alkatrészeket.

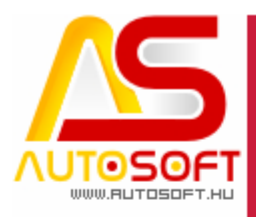

#### R00013. Bevételezési ablakban a tételösszegek. (6.2.4.0)

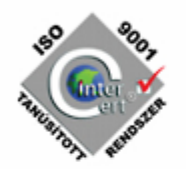

Eddig is segítette a bevételező munkáját a program azzal, hogy a bevételezési sortételek ablak címsorában kiírta, hogy éppen mennyi a bevételezési összeg nettó és bruttó értéke az eddig rögzített sortételek alapján. A legújabb verzióban viszont már a valutanemet és az EU import és nem EU import jelöléseket is figyeli, azaz, ha egy számla nem tartalmaz áfát, akkor itt sem fog a bruttó értékben áfát számolni a rendszer.

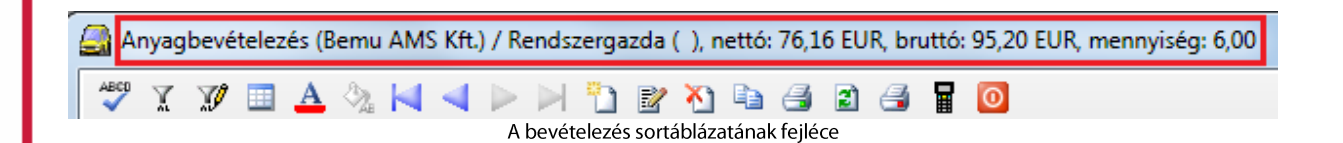

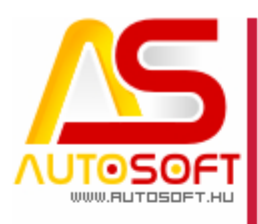

### K. Könyvelés

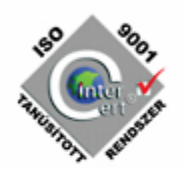

### K00004. Árfolyam különbözetek költséghelyei (6.2.4.0)

Fejlesztés leírás: Az árfolyam különbözetek számításakor a program a költséghelyeket úgy állítja be, hogy nem csak a banki bizonylat költséghelyét veszi fel, hanem figyeli a banki bizonylat soradatának költséghelyét is és annak megfelelően állítja be az árfolyam különbözetek megfelelő költséghelyét.

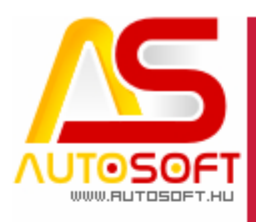

### T. TROST modul

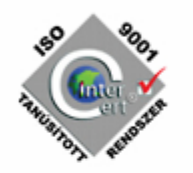

### T00009. TROST számlaimporttal kapcsolatos 4 probléma az alkatrészek bevételezésekor (6.2.4.0)

A számlaimport kezelésének megkönnyítése céljából elkészült 4 módosítás a sortételek kezelésének megkönnyítésére.

1. Olyan számlát, mely már egyszer be lett importálva, ne lehessen még egyszer importálni.

(ez akkor fordul elő, ha többen is bevételezhetnek és gyors a tempó) A programban külön bepipálható, hogy csak az új számlák vagy nem, tehát ezt könnyen el lehet dönteni.

2. Ha a beolvasandó file-ban van olyan cikkszám, amely nincs a CT (cikktörzsben)-ben, akkor ne álljon meg a beolvasás, hanem hagyja ki és menjen tovább a végéig. Utána írja ki, hogy volt olyan cikkszám, amely nincs benne a CT-ben és fel is sorolja, melyek voltak ezek.

3. Negatív számla import.

A TROST olyan jóváíró számlát küld, amiben nem jelzi melyik bizonylaton adták ki az alkatrészt. Megoldási javaslat: 2 változatra van szükség. Az egyik, hogy a számláról FIFO szerint adja ki, vagyis a legrégebbi bevételezésből, mintha simán kiadná. A másik, hogy a visszáru tételek esetén meg kell adnia a bevételezőnek, hogy melyik bevételezésből vegye vissza a tételt.

A két lehetőségből a megfelelőt a külső beállításokban egy kapcsolóval lehet szabályozni. (Autosoft Support segítségével keresztül átállítható). A beállítások közé bekerült egy újabb opció mégpedig: Egyéb->Trost->"Negatív számla esetén..." kapcsoló. Ha be van kapcsolva, a program a FIFO szerint írja ki a visszáru tételeket, vagy ha nincs bepipálva, akkor pedig minden egyes visszáru tételnél kézzel kell meghatározni melyik bevétből adja vissza a program.

Automatikus feldolgozás esetén az eljárás:

Negatívos tétel -> Az AMS keres egy bevétet, amiből még kiadható a mínuszos mennyiség -> ha van elegendő mennyiség az adott bevétből, akkor kiírja a sort, ha nincs elegendő mennyiség kiválasztja a következő bevétet, majd így halad addig, amíg vagy ki nem tudja írni az összes mennyiséget, vagy pedig annyi mennyiséget fog kiírni, amennyit tud. Ha egyáltalán nincs készleten termék jelezni fog a program, ha részben tud teljesíteni szintén. Ha egy bizonylaton többször van ugyan az a termék, akkor is FIFO szerint megy.

Manuális változat esetén a kiválasztott - azaz a felhasználó által kiválasztott - bevétből akarja majd kiírni. Itt is érvényesek a mennyiség figyelés szabályai. Ha nem választ ki tételt, megszakad az importálás!

4. Látni lehet gyors betekintéssel, melyik számla mögött milyen alkatrészek vannak. Amikor a trost számlaimportban belépünk a számlaszám

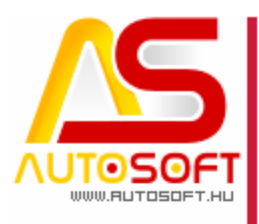

kiválasztásához, akkor a kiválasztás előtt van lehetőség egy memo ablakban megtekinteni a számla tételeit. Ezzel elkerülhető, hogyha sok TROST bejövő számlánk van, akkor feleslegesen próbálkozzunk, melyik megfelelő számla.

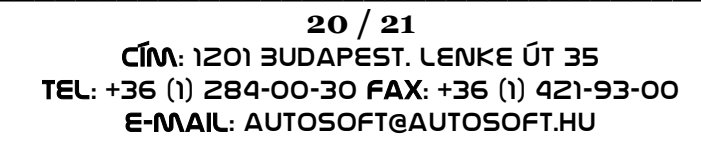

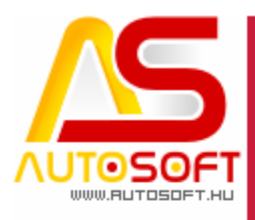

### H. Hibajavítások

- 1. Különböző ügyfelek közötti kompenzációs dátumhiba javítva [13154] (6.2.3.0)
- 2. Könyvelésben a kintlévőség listában a nulla egyenlegű tételek nem lehetnek [13353] (6.2.3.0)
- 3. Tárgyi eszköz karton nyomtatásának javítása [13937] (6.2.4.0)
- 4. Táblázatkezelésben hibajavítás [13682] (6.2.4.0)
- 5. Könyvelésben kompenzációban javítás [14008] (6.2.4.0)
- Anyageladási toplistában, az Excel exportos változatban a mennyiség mező javítása [14228] (6.2.4.0)
- 7. Vonalkód gyűjtő beolvasásának optimalizálása [14260] (6.2.4.0)
- 8. Előjegyzés modulban megjelenítés javítva [14569] (6.2.6.1)
- Kimenő számlák és a bejövő számlák ablakban megjelenik a 27%-os áfa kulcs (25%-os áfa a használaton kívüli kulcsok fül alatt található) [14582] (6.2.6.1)
- 10. Munkalap soradatokban numerikus mezőre rendezés javítva [14613] (6.2.6.1)
- 11. Bank törlésnél csak a valutás bank FIFO számolódik újra. [14661] (6.2.6.2)
- 12. Helyesbítésnél a teljesítés dátuma helyesen jelenik meg. [14084] (6.2.6.2)

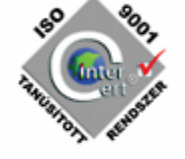